# Erste Schritte: Mehrere Standorte, ohne Sicherheitsdatenblätter zum Importieren

In diesem Artikel zeigen wir Ihnen, wie Sie mit SDS Manager Ihre Bibliothek von Sicherheitsdatenblättern (Sicherheitsdatenblätter) verwalten können. Wir behandeln die folgenden Bereiche:

Schritt 1: Standortstruktur erstellen

Schritt 2: Sicherheitsdatenblätter oder Chemikalien zu Ihren Standorten hinzufügen, indem Sie in unserer Datenbank mit über 13 Millionen Sicherheitsdatenblättern suchen.

Schritt 3: QR-Code-Poster erstellen, damit Ihre Mitarbeiter auf die Sicherheitsdatenblatt-Bibliothek über den QR-Code zugreifen können

Schritt 4: Sicherheitsdatenblätter mit eingeschränkten Chemikalien überprüfen und bei Bedarf ersetzen **(Optional)** 

Schritt 5: Etiketten für Sekundärbehälter für gefährliche Chemikalien erstellen (Optional)

Schritt 6: Sicherheitsdatenblatt-Ordner ausdrucken, wenn Sie Papierkopien an den Standorten bevorzugen **(Optional)** 

Schritt 7: Halten Sie Ihre Sicherheitsdatenblatt-Bibliothek mit neuen Versionen auf dem neuesten Stand

#### Schritt 1: Standortstruktur erstellen

Für Organisationen mit einer großen Anzahl an Sicherheitsdatenblättern kann es hilfreich sein, die Sicherheitsdatenblätter nach Standorten/Abteilungen zu organisieren.

Mit einer Standortstruktur können Sie Administratorzugriff für einen Teil der Standorte an andere Teammitglieder delegieren. Außerdem können Sie Ihren Mitarbeitern den Zugriff auf die Sicherheitsdatenblätter beschränken, die für den Standort relevant sind, an dem sie arbeiten.

Sie können eine Standortstruktur mit einer unbegrenzten Anzahl von Ebenen erstellen.

Mit SDS Manager können Sie Ihre Sicherheitsdatenblätter mit Standorten verknüpfen.

Unten finden Sie ein Beispiel für eine Standorthierarchie. Die Zahl in Klammern ist die Anzahl der Sicherheitsdatenblätter, die jedem Standort zugeordnet sind.

Sie können Ihre Standortstruktur im Menü "Meine Standorte" verwalten. Verwenden Sie die Schaltfläche "Standort hinzufügen", um neue Standorte zu erstellen, und die "+"-Schaltfläche, um Unterstandorte zu erstellen.

Klicken Sie hier, um SDS Manager zu öffnen, um Ihre Standorte zu verwalten (Login erforderlich)

© 2025 SDS Manager <eb@aston.no> | 2025-08-21 16:16

| SDS<br>MANAGER |               | a | Search SDS in use and global database |         |   |              |        |       |
|----------------|---------------|---|---------------------------------------|---------|---|--------------|--------|-------|
| n Dashbo       | bard          |   |                                       |         |   |              |        |       |
| sps All my S   | SDSs          |   | My locations                          |         |   |              |        |       |
| O My locat     | itions        | ] | Q Search Location                     | *       |   | + Ado        | l loca | ition |
| Aanage Manage  | e SDS Library |   | 3K409 (0)                             | Do<br>1 |   | •            | +      |       |
| Global S       | SDS Search    |   | <ul> <li>Test Nam Dau (6)</li> </ul>  | °(†     | * |              | +      |       |
| SDS cor        | mpliance >    |   | Factory 4 (0)                         | °đ      |   | $\heartsuit$ | +      |       |
| Manage         | e QR codes    |   | Hai Nam (0)                           | °d+     |   | $\heartsuit$ | +      |       |
| Risk ass       | sessment      |   | <ul> <li>Test 31 (13)</li> </ul>      | °4      | ☆ |              | +      |       |
| Job prod       | cedures       |   | Industry 9 (0)                        | å+      |   | $\heartsuit$ | +      |       |
| -              |               |   | Owner D (0)                           | <u></u> |   | $\heartsuit$ | +      |       |

#### Schritt 2: Sicherheitsdatenblätter oder Chemikalien zu Ihren Standorten hinzufügen, indem Sie in unserer Datenbank mit über 13 Millionen Sicherheitsdatenblättern suchen.

Sie können Ihre Sicherheitsdatenblätter unter "Sicherheitsdatenblatt-Bibliothek verwalten" verwalten.

Klicken Sie hier, um <u>SDS Manager zu öffnen und Ihre Sicherheitsdatenblatt-Bibliothek zu verwalten</u> (Login erforderlich)

| ✿ Dashboard            |                                                    | 0 | See our guide on how to perform maintenance and management of your SDS library |        |          |      |                   |
|------------------------|----------------------------------------------------|---|--------------------------------------------------------------------------------|--------|----------|------|-------------------|
| နာရီ All my SDSs       | SDS Library for Test Nam Dau > JK409               |   |                                                                                |        |          |      | •••               |
| O My locations         | Filter by Product name, Supplier, CAS# or UFI# 🔣 🔍 | Ŧ | General                                                                        | Hazard | Revision | Risk | Personalized view |
| Manage SDS Library 🗸 🗸 |                                                    |   |                                                                                |        |          |      |                   |
| o jk409 (0)            | -                                                  |   | + Add Safety Data Sheet                                                        |        |          |      |                   |
| ✓ Test Nam Dau (6) + ♥ |                                                    |   |                                                                                |        |          |      |                   |
| O Factory 4 (0)        |                                                    |   |                                                                                |        |          |      |                   |
| O Hai Nam (0)          |                                                    |   |                                                                                |        |          |      |                   |
| > Test 31 (13)         |                                                    |   |                                                                                |        |          |      |                   |
| Add location           |                                                    |   |                                                                                |        |          |      |                   |
| Import status          |                                                    |   |                                                                                |        |          |      |                   |
| 😥 🎴 SDS requests       |                                                    |   |                                                                                |        |          |      |                   |
| Archive                |                                                    |   |                                                                                |        |          |      |                   |

Um ein Sicherheitsdatenblatt für ein Produkt hinzuzufügen, suchen Sie einfach nach dem Produktnamen, bewegen Sie den Mauszeiger auf das (+)-Symbol und wählen Sie "Sicherheitsdatenblatt zu IHREM STANDORT hinzufügen".

Seite 2 / 13

© 2025 SDS Manager <eb@aston.no> | 2025-08-21 16:16

| Add substance to JK409<br>Search for Safety Data She              | et in our database of 13Millio | n+ Safety Data Sheets. |               |                       |                |            | ×               |
|-------------------------------------------------------------------|--------------------------------|------------------------|---------------|-----------------------|----------------|------------|-----------------|
| Zink-Alu Spray                                                    | Region<br>All -                | Minimum Revision Year  | Search on     | ly among SDS in use b | y Test Nam Dau | Q          | Advanced search |
| Exact match search result                                         | s:<br>Product code             | Supplier               | Revision date | Regulation area       | Language       |            | Actions         |
| <ul> <li>Zink-Alu Sprav</li> <li>Add Zink-Alu Spray to</li> </ul> | ) JK409                        | LIQUI MOLY GmbH        | 2023-11-02    | EU                    | German         |            |                 |
| Add to other locations                                            |                                | 4IPA SE                | 2023-03-03    | EU                    | English        | <b>(</b> ) |                 |

Wenn Sie dasselbe Sicherheitsdatenblatt mehreren Standorten in einem Schritt hinzufügen möchten, wählen Sie stattdessen "Sicherheitsdatenblatt zu anderen Standorten hinzufügen".

| Add substance to JK409<br>Search for Safety Data Sh              | eet in our database of 13 Millio    | n+ Safety Data Sheets. |                        |                        |                |    |       |            |         | ×        |
|------------------------------------------------------------------|-------------------------------------|------------------------|------------------------|------------------------|----------------|----|-------|------------|---------|----------|
| Zink-Alu Spray<br>Language<br>All •<br>Exact match search result | All                                 | Minimum Revision Year  | Search or              | nly among SDS in use b | y Test Nam Dau | 0  | -0    | Advance    | d searc | h        |
| Name                                                             | Product code                        | Supplier               | Revision date          | Regulation area        | Language       |    | Actio | ns<br>12 🗞 | <       |          |
| (+) Mina Zink-Alu-St<br>Add Mipa Zink-Alu-St                     | arav<br>pray to JK409               | MIPA SE                | 2023-03-03             | EU                     | English        | (j | 0     | 2 D        | <       |          |
| Add to other locations                                           | s<br>button to rerun your search or | n Google State         | t finding what you are | looking (j             |                |    |       |            |         |          |
|                                                                  |                                     | Add sub:               | stance to loo          | ations                 |                |    |       |            |         | $\times$ |
| Q Search Location                                                | n                                   |                        |                        |                        |                |    |       |            |         | Ð        |
| 🔲 JK409                                                          |                                     |                        |                        |                        |                |    |       |            |         |          |
| ✓ ☐ Test Na                                                      | am Dau                              |                        |                        |                        |                |    |       |            |         |          |
| <b>Fact</b>                                                      | ory 4                               |                        |                        |                        |                |    |       |            |         |          |
| > 🗹 Test                                                         | Nam<br>31                           |                        |                        |                        |                |    |       |            |         |          |
|                                                                  |                                     |                        |                        |                        |                |    |       |            |         |          |
|                                                                  |                                     |                        |                        |                        |                |    |       |            |         |          |
|                                                                  |                                     |                        |                        |                        |                |    |       |            |         |          |
|                                                                  |                                     |                        |                        |                        |                |    |       |            |         |          |
| 3 selected locatio                                               | ns x                                |                        |                        |                        |                |    |       |            |         |          |
|                                                                  |                                     |                        | Add                    |                        |                |    |       |            |         |          |

#### Schritt 3: QR-Code-Poster erstellen, damit Ihre Mitarbeiter auf die Sicherheitsdatenblatt-Bibliothek über den QR-Code zugreifen können

Mitarbeiter können schreibgeschützten Zugriff auf einige Sicherheitsdatenblätter über QR-Codes erhalten.

Wenn Sie mehrere Standorte haben, möchten Sie möglicherweise für jeden Standort einen separaten QR-Code erstellen, damit Mitarbeiter beim Scannen des QR-Codes nur die Sicherheitsdatenblätter an ihrem Standort sehen.

© 2025 SDS Manager <eb@aston.no> | 2025-08-21 16:16

Um einen QR-Code-Login zu erstellen, führen Sie die folgenden Schritte aus: (1) Klicken Sie hier, um die <u>SDS Manager Benutzerverwaltungsseite zu öffnen (Login erforderlich)</u>

(2) Klicken Sie auf "QR-Login-Benutzer hinzufügen" und benennen Sie den Benutzer, dann (3) klicken Sie auf "Erstellen". Wir empfehlen, das Konto so zu benennen, dass die Standorte beschrieben werden, auf die der QR-Code Zugriff hat. Wählen Sie anschließend (4) die Standorte aus, die Sie dem QR-Code zugänglich machen möchten, und klicken Sie dann auf "Speichern". Mitarbeiter, die sich über den QR-Code-Login anmelden, haben jetzt schreibgeschützten Zugriff auf die Sicherheitsdatenblätter an den ausgewählten Standorten.

| <b>`</b>     | S D S<br>MANAGER                                  | Ŧ                                           |                                                                                                    |                                                                |                   | ø 🛯                                    |
|--------------|---------------------------------------------------|---------------------------------------------|----------------------------------------------------------------------------------------------------|----------------------------------------------------------------|-------------------|----------------------------------------|
| A            | Dashboard                                         |                                             | Welcome to SDS Manager! () See our getting started guide                                                                                                    | Open help ce                                                   | N                 | Nam Dau<br>Test Nam Dau Pro            |
| sos<br>o     | All my SDSs                                       |                                             | 4 ways to add Safety Data Sheets to your library 👔                                                                                                    |                                                                | 20                | Manage account                         |
| ⊻<br>_       | My locations                                      |                                             | Search our database to find                                                                                                    | Set up your S                                                  | Ð                 | Organization profile                   |
| 6            | Global SDS Search                                 | í                                           | your chemicals areas                                                                                                    | 🖉 Add SDS fil                                                  | <u></u>           | User management                        |
| ġ,           | SDS compliance                                    | >                                           | Add Safety Data Sneets by searching for your products in our database with ISMillion+ SDSs Product, Supplier, CAS#, UFI#, EU No.                                                                                                    | Generate S                                                     | (ş)<br>1 <b>0</b> | Subscription                           |
| 1000<br>1000 | Manage QR codes                                   |                                             | Language Region Minimum Revision Year Discrete relations for Tata Marc Paris                                                                                                    | O Activate su                                                  | <i>₽</i> ?        | English 💌                              |
| 6            | Risk assessment                                   |                                             | All • All • 2023 • Search only among 505 in dee by rest Nami Dad                                                                                                    | U Go live                                                      | å                 | Invite members                         |
| 4            | Job procedures                                    |                                             |                                                                                                    | Employee access                                                | Ē                 | Import product lists                   |
|              | Reports                                           | >                                           | Favorite locations                                                                                                    | Manager<br>1. Scan QR code                                     | \$                | Settings                               |
|              |                                                   |                                             | ♥ JK409 ★                                                                                                    | 2. Search for pro                                              | €                 | Logout                                 |
| 4.00         |                                                   |                                             |                                                                                                    |                                                                |                   |                                        |
|              |                                                   |                                             | Q Search SDS in use and global distations Mar                                                                                                    | nage Location Acc                                              | ess               |                                        |
|              | I my SDSs Mana                                    | age QR                                      | Codes QR codes + Active +                                                                                                    | Customize access                                               | ✓ Ad              | vanced access                          |
| <u>©</u> м   | y locations                                       | R codes pri                                 | orders users of chemicals access to Sultry Data Sheets by scanning QR codes with their mobile device or via link from your corporate intranet.                                                                                                    | will give access to. You can c<br>Safety Data Sheets by locati | reate m           | ultiple QR codes if you have organized |
| м <b>4</b>   | anage SDS Library > Un<br>Ye<br>obal SDS Search C | isers that so<br>ou can crea<br>lick the OR | am this (Q code will get read-only access to your 305 Revury, Safety Data Sheets can be found by searching the parts of the product name and/or supplier name.<br>Inter multiple 'QR code uses' - e.g., one for each of your locations, or a single 'QR code uses'' that gives access to all the SDS your organization has in the SDS Revury. |                                                                |                   | *                                      |
| B SI         | 25 compliance                                     |                                             |                                                                                                    |                                                                |                   | No Access 👻                            |
| 200 M        | anage QR codes Name                               |                                             | Email address Vyrop Access to all SDSs QR login Preview Status Hai Nam                                                                                                    |                                                                |                   | Read Only +                            |
| <b>A</b> R   | sk assessment                                     | Mọi SDS của                                 | a chúng tốl QR lógin Lungurge Test 31                                                                                                    |                                                                |                   | No Access                              |
| <b>1</b> 30  | b procedures                                      | 5DS manag                                   | wr QRlogin Vetramese - Ovner D<br>Industry 9                                                                                                    |                                                                |                   | Read Only<br>Read Only                 |
|              |                                                   |                                             | O Access to all 50%  © Customize access Factory 4                                                                                                    |                                                                |                   | Read Only +                            |
|              |                                                   |                                             | 3                                                                                                    |                                                                |                   | Expand location tree                   |

Wenn der QR-Code-Benutzer erstellt wurde, können Sie den QR-Code anzeigen, indem Sie (1) auf das QR-Code-Bild klicken.

| Name    | Email address | Role  | Language   | Access to all SDSs | QR login | Preview | Status |   |
|---------|---------------|-------|------------|--------------------|----------|---------|--------|---|
| J JK409 | QR login      | Staff | Vietnamese | ٠                  | 1 🖬      | 0       | Active | : |

Die Schaltfläche (1) "Sicherheitsdatenblatt-Bibliothek für diesen Code anzeigen" zeigt Ihnen, wie viele Sicherheitsdatenblätter dieser Standort hatte.

Die Schaltfläche (2) "QR-Code für Login drucken" generiert ein Poster mit dem QR-Code.

Wenn Sie Ihrer Sicherheitsdatenblatt-Bibliothek Zugriff von Ihrem Intranet aus gewähren möchten, können Sie einfach (3) einen QR-Code-Benutzer erstellen, den QR-Code scannen und den Link kopieren und zu Ihrem Intranet hinzufügen.

Die Schaltfläche (4) "Zugriffslink an Ihr Team senden" ermöglicht es Ihnen, den Zugriff per E-Mail zu teilen.

Sie können den QR-Code deaktivieren, indem Sie die Schaltfläche (5) "QR-Code-Login deaktivieren" wählen. Diese Schaltfläche kann erneut ausgewählt werden, um sie wieder zu aktivieren.

Sie können auf das Bild klicken oder den unten stehenden QR-Code mit Ihrem Mobiltelefon scannen, um zu sehen, wie dies für Ihre Mitarbeiter aussehen wird.

© 2025 SDS Manager <eb@aston.no> | 2025-08-21 16:16

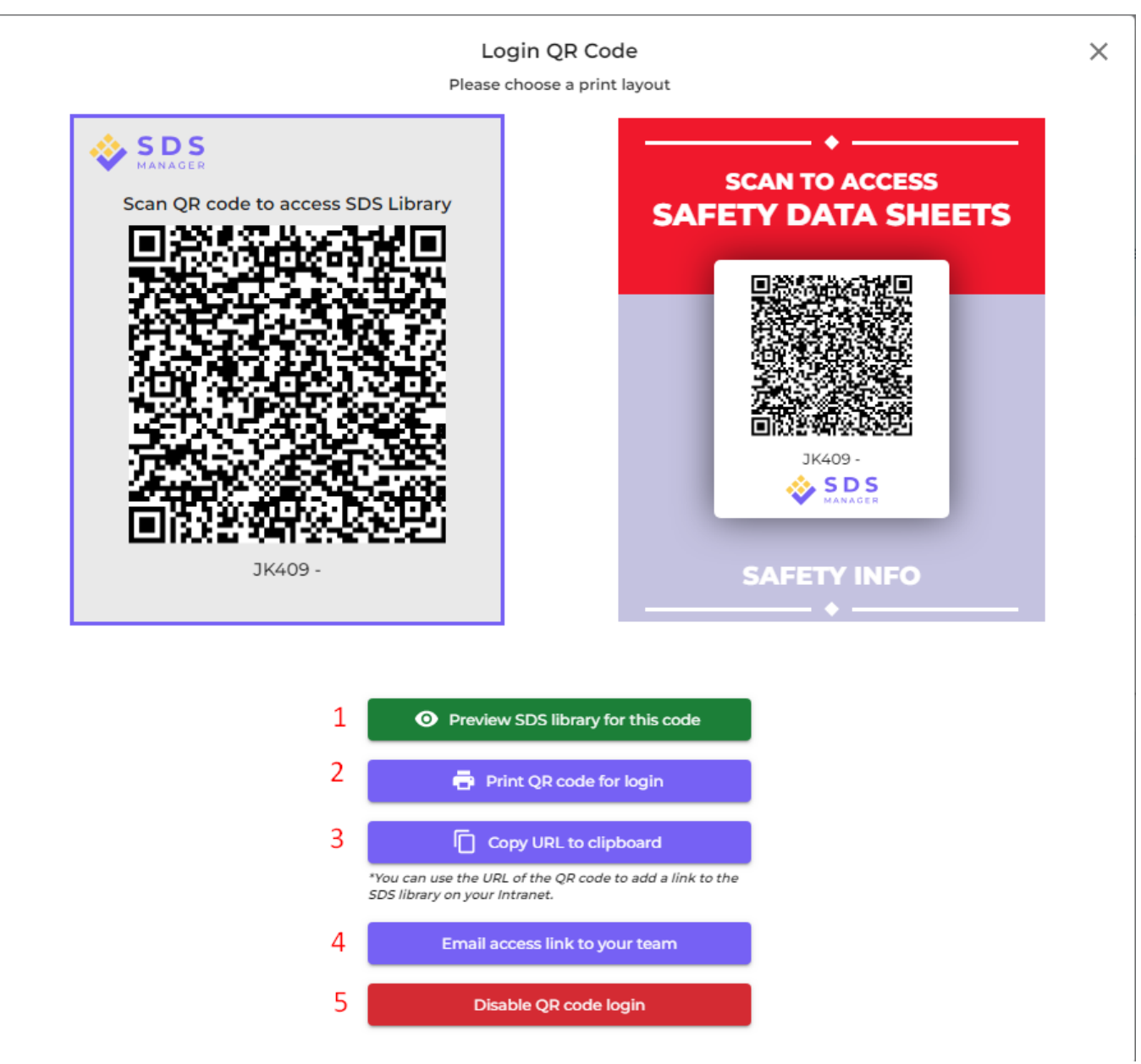

Wenn Sie möchten, dass der Link Zugriff auf alle Sicherheitsdatenblätter Ihrer Organisation gewährt, muss der QR-Code-Benutzer Zugriff auf alle Standorte erhalten.

Sie können viele "QR-Code-Benutzer" erstellen – z. B. einen für jeden Ihrer Standorte oder einen "QR-Code-Benutzer", der Zugriff auf alle Sicherheitsdatenblätter hat, die Ihre Organisation in der Sicherheitsdatenblatt-Bibliothek hat.

#### Schritt 4: Sicherheitsdatenblätter mit eingeschränkten Chemikalien überprüfen und bei Bedarf ersetzen (Optional)

SDS Manager bietet eine Übersicht über alle Chemikalien, die auf Einschränkungslisten wie ZDHC, California Proposition 65, REACH und anderen aufgeführt sind.

Die Stoffe in diesen Listen werden entweder mit EC- oder CAS-Nummer identifiziert.

SDS Manager extrahiert die CAS- und EC-Nummern aus Abschnitt 3 des Sicherheitsdatenblatts, das Seite 7 / 13

#### © 2025 SDS Manager <eb@aston.no> | 2025-08-21 16:16

Sie verwenden, und prüft, ob diese Nummern in einer der Einschränkungsliste gefunden werden.

Im SDS Manager können Sie alle Sicherheitsdatenblätter in Ihrer Bibliothek auflisten, die eingeschränkte Komponenten enthalten.

Klicken Sie hier, um <u>SDS Manager zu öffnen und zu sehen, welche Sicherheitsdatenblätter in Ihrer</u> <u>Bibliothek gefährliche Chemikalien enthalten (Login erforderlich)</u>

Unten sehen Sie ein Beispiel, wie wir Produkte mit Komponenten auf der Einschränkungsliste auflisten:

| <b>↑</b>      | Hazardous<br>SDS with comp           | substances<br>ponents listed                 | on restric       | ted sub | ostano | ce lists              | 5                                 |                    |                                                              |                                                  |                                                         |                                    | Export to XLSX       |
|---------------|--------------------------------------|----------------------------------------------|------------------|---------|--------|-----------------------|-----------------------------------|--------------------|--------------------------------------------------------------|--------------------------------------------------|---------------------------------------------------------|------------------------------------|----------------------|
| ⊙<br>مر       | Search for SDS                       |                                              | Q Regu           | ilation |        | ₹ (                   | DS status<br>Only list SDS in use | Approv             | val Status Locations  Conly list SDS                         | on locations I have access to                    | Risk assessment All                                     | •                                  |                      |
| ©             | Product Name                         | Supplier Name                                | Revision<br>date | GHS     |        |                       | Locations                         | Approval<br>Status | EC/CAS                                                       | Name of the chemical                             | Concentration                                           | Listed in                          |                      |
| 56<br>56<br>2 | CRC Hardener for<br>Polyester Filler | CRC Industries                               | 2017-09-11       | • پ     | () ∢   | \$ < <u></u>          | Test Nam Dau                      |                    | <ul><li>94-36-0</li><li>117-81-7</li><li>Show more</li></ul> | Benzoyl peroxide     Dioctyl phthalate Show more | <ul> <li>N/A</li> <li>N/A</li> <li>Show more</li> </ul> | GLAPS     GLAPS     ZDHC Show more | Open<br>Show details |
|               | CRC Hardener for<br>Polyester Filler | CRC Industries                               | 2023-03-10       |         | () ∢   | <b>\$</b> ( <b>\$</b> | Test Nam Dau                      |                    | <ul><li>94-36-0</li><li>117-81-7</li><li>Show more</li></ul> | Benzoyl peroxide     Dioctyl phthalate Show more | <ul><li>30-60</li><li>30-60</li><li>Show more</li></ul> | GLAPS     GLAPS     ZDHC Show more | Create Show details  |
|               | GA5-003                              | Nordic<br>Immunological<br>Laboratories B.V. | 2022-10-19       | \$<br>• | () ∢   | \$                    | Test 31                           |                    | • 50-00-0                                                    | Formaldehyde     Show more                       | N/A Show more                                           | ZDHC     GLAPS     GADSL Show more | Create Show details  |

Die obige Liste ist eine Liste der Produkte, die Sie bewerten müssen.

Nachdem Sie überprüft haben, dass der Inhalt akzeptabel ist, können Sie das Sicherheitsdatenblatt als "Genehmigen" markieren.

| Danger                                  |                                                                                                    |                                                          | 100                                                                                    |
|-----------------------------------------|----------------------------------------------------------------------------------------------------|----------------------------------------------------------|----------------------------------------------------------------------------------------|
|                                         | CRC Har                                                                                                    | dener for Polyester Filler<br>CRC Industries             | •                                                                                      |
| ۵) (1) 🚯 (1)                            |                                                                                                    | •                                                        | Health risk rating:   5     Safety risk rating:   4     Environmental risk rating:   5 |
| No approval info                        | Approve V                                                                                                    | Show rows where SDS has no information                   | Review Data                                                                            |
| updated by: Nam Dau - 2024-09-27        | Approve                                                                                                    |                                                          |                                                                                        |
| Add information message                 | Mark Approval in process                                                                                                    |                                                          |                                                                                        |
| General Information                     | Mark Not allowed for use                                                                                                    |                                                          |                                                                                        |
| Product name:                           | CRC Hardener for Po                                                                                                    | lyester Filler                                           |                                                                                        |
| Identification on the label/Trade name: | ORGANIC PEROXIDE                                                                                                    | TYPE E, SOLID                                            |                                                                                        |
| Product Synonyms:                       | 7091 Hardener 25ml;                                                                                                    | 7093 Cream Hardener 75ml; 7094 Hardener 100ml; body fill | er putty hardener                                                                      |
| Revision date:                          | 2023-03-10                                                                                                    |                                                          |                                                                                        |
| Printed date:                           | 2023-03-29                                                                                                    |                                                          |                                                                                        |
| Date of Issue:                          | 2023-03-10                                                                                                    |                                                          |                                                                                        |
| Version no.:                            | 12.1                                                                                                    |                                                          |                                                                                        |
| Icons in PDF:                           | <ul><li>(1)</li><li>(2)</li><li>(3)</li><li>(4)</li><li>(4)</li><l< td=""><td>3 1 1 9 🔶 🕸</td><td></td></l<></ul> | 3 1 1 9 🔶 🕸                                              |                                                                                        |
| Process the product is used:            |                                                                                                    |                                                          |                                                                                        |

#### Schritt 5: Etiketten für Sekundärbehälter für gefährliche Chemikalien erstellen (Optional)

Mit dem Etikettensymbol können Sie Etiketten für Sekundärbehälter erstellen.

Klicken Sie hier, um <u>SDS Manager zu öffnen, um Etiketten für Sekundärbehälter zu erstellen (Login</u> erforderlich)

| Product Name 个 | Supplier Name            | Location | Signal word | Pictograms & Controls | Substance hazard Actions<br>H S E   |
|----------------|--------------------------|----------|-------------|-----------------------|-------------------------------------|
| CHAIN SPRAY    | CRC Industries Europe BV | Test 31  | Vaara       | ۵ (ا                  | H2 S4 E3 🖉 🕻 🗞 📾 < 🗄<br>Print Label |

Das Etikett enthält entsprechende QR-Codes, um die eigentliche Sicherheitsdatenblatt-Datei anzuzeigen und die Verwendung und Entsorgung von Chemikalien zu verfolgen.

Symbole aus dem Sicherheitsdatenblatt, Gefahrenhinweise und Präventionshinweise werden ebenfalls im Etikett angezeigt.

© 2025 SDS Manager <eb@aston.no> | 2025-08-21 16:16

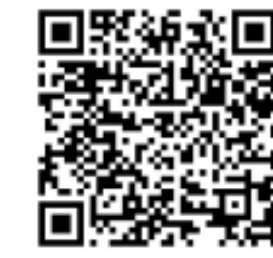

View PDF

Track Usage

#### Hazard Statements

Signal Word: Danger

H242: Heating may cause a fire;

H317: May cause an allergic skin reaction;

H319: Causes serious eye irritation;

CRC Hardener for

Polyester Filler Company Name: CRC Industries

H360: May damage fertility or the unborn child (state specific effect if known)(state route of exposure if it is conclusively proven that no other routes of exposure cause the hazard);

H373: May cause damage to organs ( state all organs affected, if known) through prolonged or repeated exposure (state route of exposure if it is conclusively proven that no other routes of exposure cause the hazard);

H410: Very toxic to aquatic life with long lasting effects

#### Precautionary Statements

P201: Obtain special instructions before use.;
P210: Keep away from heat, hot surfaces, sparks, open flames and other ignition sources. No smoking.;
P234: Keep only in original packaging.;
P235: Keep cool.;
P302+P352: IF ON SKIN: Wash with plenty of water/...;
P305+P351: P338: IF IN EYES: Rinse cautiously with water for several minutes. Remove contact lenses, if present and easy to do. Continue rinsing.;
P308+P313: IF exposed or concerned: Get medical advice/ attention.;
P308+P378: In case of fire: Use ... to extinguish.;
P403: Store in a well-ventilated place.;
P405: Store locked up.;
P410: Protect from sunlight.;
P411: Store at temperatures not exceeding ...°C/...°F.;
P501: Dispose of contents/container to ...

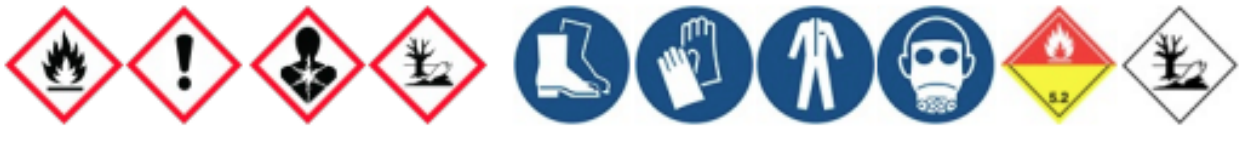

## Schritt 6: Sicherheitsdatenblatt-Ordner ausdrucken, wenn Sie Papierkopien an den Standorten bevorzugen (Optional)

Für jeden Standort in Ihrer Sicherheitsdatenblatt-Bibliothek finden Sie eine Schaltfläche "Ordner drucken", die eine PDF-Datei generiert, die alle Sicherheitsdatenblätter enthält, die an diesem Standort gespeichert sind. Auf der ersten Seite des Sicherheitsdatenblatt-Ordners gibt es ein Inhaltsverzeichnis aller Sicherheitsdatenblätter im Ordner.

Klicken Sie hier, um <u>SDS Manager zu öffnen und Sicherheitsdatenblatt-Ordner zu generieren (Login</u> <u>erforderlich)</u>

Seite 10 / 13

© 2025 SDS Manager <eb@aston.no> | 2025-08-21 16:16

|     | Dashboard              |                                                                                                  | (i) See our qu             | uide on how to perform main | ntenance and managemen                  | t of your SDS library         |           |                                      |
|-----|------------------------|--------------------------------------------------------------------------------------------------|----------------------------|-----------------------------|-----------------------------------------|-------------------------------|-----------|--------------------------------------|
| sos | All my SDSs            | SDS Library for Test Nam Dau 💙 Test N                                                            | am Dau 🗸 🛑 Include sub-loc | cations                     | , i i i i i i i i i i i i i i i i i i i |                               |           |                                      |
| ً   | My locations           | Filter by Product name, Supplier, CAS#                                                           | or UFI# 🐚 🔍 😑              |                             |                                         | General Haza                  | rd Rev    | Edit location settings               |
| 2   | Manage SDS Library 🗸   |                                                                                                  |                            |                             |                                         |                               |           | Manage QR code access                |
| Ľ   |                        | Product Name个                                                                                    | Supplier Name              | Location                    | Signal word                             | Pictograms & Controls         | Substance | Generate SDS Binder                  |
| 0   | JK409 (0)              |                                                                                                  |                            |                             |                                         |                               | H S       | Export SDS information to Excel file |
| 0   | Test 31 (13)           |                                                                                                  |                            |                             |                                         |                               |           | Import SDS files                     |
| 0   | Test Nam Dau (6) 🛛 🔶 🔶 | CHAIN SPRAY                                                                                      | CRC Industries Europe BV   | Test 31                     | Vaara                                   | ۵ 🔅                           | H2 S4     | Move location to Archive             |
|     |                        |                                                                                                  |                            |                             |                                         |                               |           | Add new admin user                   |
| ~   | Test Nam Dau (6)       |                                                                                                  |                            |                             |                                         |                               | _         |                                      |
|     | • Factory 4 (0)        | CRC Hardener for Polyester Filler                                                                | CRC Industries             | Test Nam Dau                | Danger                                  | الله الله الله الله الله الله | H5 S4     | es 🖻 🗹 🗞 📾 < 🗄                       |
|     | 0 Hai Nam (0)          | 7091 Hardener 25ml; 7093 Cream Hardener 75ml;<br>7094 Hardener 100ml; body filler putty hardener |                            |                             |                                         | 0 0 0                         |           | e 📑 📑 🔚                              |
| Ð   | Add location           |                                                                                                  |                            |                             |                                         | 🔶 🍥                           |           |                                      |
| a   | Import status          |                                                                                                  |                            |                             |                                         |                               |           |                                      |

Die PDF-Datei kann ausgedruckt werden, wenn Sie Papierkopien benötigen.

# Schritt 7: Halten Sie Ihre Sicherheitsdatenblatt-Bibliothek mit neuen Versionen auf dem neuesten Stand

Neue Versionen von Sicherheitsdatenblättern werden alle 1 bis 3 Jahre herausgegeben.

Neue Versionen werden aufgrund neuer gesetzlicher Anforderungen, Korrekturen oder neuer Erkenntnisse der Lieferanten veröffentlicht. Benutzer von Chemikalien sind verpflichtet, die neueste Version des Sicherheitsdatenblatts in ihrer Bibliothek zu haben.

SDS Manager durchsucht kontinuierlich Tausende von Lieferantenwebsites nach neuen Versionen von Sicherheitsdatenblättern und fügt diese unserer Datenbank hinzu.

Wenn Sie SDS Manager verwenden, werden Sie benachrichtigt, wenn wir neue Versionen von Sicherheitsdatenblättern in Ihrer Bibliothek finden. In der Kopfzeile von SDS Manager sehen Sie das Benachrichtigungssymbol, das die Anzahl der veralteten Sicherheitsdatenblätter in Ihrer Bibliothek anzeigt. Im folgenden Beispiel haben wir 7 veraltete Sicherheitsdatenblätter, die aktualisiert werden müssen.

| <b></b>    | SDS                | Ŧ | © 🙎 🔵                                                                                                    |
|------------|--------------------|---|----------------------------------------------------------------------------------------------------|
| <b>n</b>   | Dashboard          |   | Welcome to SDS Manager! Open help center                                                                                                |
| SDS        | All my SDSs        |   |                                                                                                    |
| ً⊙         | My locations       |   | 3 ways to add Safety Data Sheets to your library 🥡                                                                                      |
| 991<br>20  | Manage SDS Library | > | Search our database to find<br>Safety Data Sheets         Import product list         Shoot pictures of labels of your<br>chemicals     |
| ବ          | Global SDS Search  |   | Add Safety Data Sheets by searching for your products in our database with 13Million+ SDSs                                              |
| <b>i</b>   | SDS compliance     | > | Product, Supplier, CAS#, UFI#, EU No.                                                                                                   |
| 872<br>872 | Manage QR codes    |   |                                                                                                    |
| ¢          | Substitutions      |   |                                                                                                    |
| 1          | Risk assessment    |   | Employee access to SDS Manager Check what your employees will see                                                                       |
| •1         | Job procedures     |   | 1. Scan QR code 2. Search for product                                                                                                   |
|            | Exposures          |   | Click the image or scan the QR code to see a preview State of the image or scan the QR code to see a preview No app or password needed. |
|            | Reports            | > |                                                                                                    |

Wenn Sie auf das Benachrichtigungssymbol klicken, werden Sie zur Seite <u>"Sicherheitsdatenblätter.</u> Seite 11/13

© 2025 SDS Manager <eb@aston.no> | 2025-08-21 16:16

<u>für die eine neuere Version existiert"</u> weitergeleitet, auf der wir die Sicherheitsdatenblätter auflisten, für die wir neuere Versionen gefunden haben.

Klicken Sie hier, um <u>SDS Manager zu öffnen, um Sicherheitsdatenblätter zu überprüfen, für die eine</u> <u>neuere Version existiert (Login erforderlich)</u>

| Product Name                            | Product Code | Revision date | Revision date newer version | Locations                 |                        |
|-----------------------------------------|--------------|---------------|-----------------------------|---------------------------|------------------------|
| all Free Clear Liquid Laundry Detergent |              | 2022-02-01    | 2023-02-16                  | WAYFINDER FAMILY SERVICES | Upgrade to new version |

ethylene glycol MOPAR CONCENTRATE ANTIFREEZECCOOLANT 10 YEARISO000 MILE-Vircken Sie auf die Schaltfläche "Auf neue Version aktualisieren", um Änderungen zwischen dem derzeit verwendeten Sicherheitsdatenblatt und der neuen Version nebeneinander zu sehen.

| SD:                   | 0                 | all Free Clear Liquid Laundry Detergent ×<br>Henkel Corporation<br>• WAYFINDER FAMILY SERVICES |                        | 5 Upgrade all SDS to the latest version |                           |
|-----------------------|-------------------|------------------------------------------------------------------------------------------------|------------------------|-----------------------------------------|---------------------------|
| G SDS sta             |                   | Upgrade to new version Dismiss upgrade notifi                                                  | cation                 | tomatically u                           | pdate SDS to new versions |
| Only                  | Changed values    | Current version                                                                                | Newer Version          |                                         |                           |
| Prod                  |                   | [ <sup>105</sup>                                                                               | <b>—</b>               |                                         |                           |
| all Fr                | Version no.       | 001.0                                                                                          |                        | ERVICES                                 | Upgrade to new version    |
| Ethyl<br>EMBI<br>FRES | lso icon          | GHS07                                                                                          |                        |                                         | Upgrade to new version    |
|                       | Date of issue     | 2022-02-01                                                                                     | 2023-02-16             |                                         |                           |
|                       | Health risk       | 4                                                                                              | 1                      |                                         | Upgrade to new version    |
| SCOT                  | Environment risk  | 5                                                                                              | 1                      |                                         | Upgrade to new version    |
| Solo                  | Hazard pictograms | GHS07                                                                                          |                        |                                         | Upgrade to new version    |
| Soud                  | Hazard statements | Causes serious eye irritation.                                                                 | Causes eye irritation. |                                         |                           |

Sie können wählen, ob Sie ein Sicherheitsdatenblatt gleichzeitig (1) oder alle Sicherheitsdatenblätter auf die neueste Version in einem Schritt (2) aktualisieren möchten.

| SD:            | all Free Clear Liquid Laundry Detergent ×<br>Henkel Corporation<br>♥ WaYFINDER FAMILY SERVICES |                                               |                        | s Upgrade all SDS to the latest version |                           |
|----------------|------------------------------------------------------------------------------------------------|-----------------------------------------------|------------------------|-----------------------------------------|---------------------------|
| (j)<br>SDS sta |                                                                                                | Upgrade to new version Dismiss upgrade notifi | cation                 | tomatically u                           | pdate SDS to new versions |
| Only I         | Changed values                                                                                 | Current version                               | Newer Version          |                                         | - Location Filter         |
| Prod           |                                                                                                | Por                                           |                        | $\downarrow$                            |                           |
| all Fr         | Version no.                                                                                    | 001.0                                         |                        | ERVICES                                 | Upgrade to new version    |
| Ethyl          | Iso icon                                                                                       | GHS07                                         |                        |                                         | Upgrade to new version    |
| FRES           | Date of issue                                                                                  | 2022-02-01                                    | 2023-02-16             |                                         |                           |
|                | Health risk                                                                                    | 4                                             | 1                      |                                         | Opgrade to new version    |
| SCOT           | Environment risk                                                                               | 5                                             | 1                      |                                         | Upgrade to new version    |
| Solo           | Hazard pictograms                                                                              | CHS07                                         |                        |                                         | Upgrade to new version    |
| Soud           | Hazard statements                                                                              | Causes serious eye irritation.                | Causes eye irritation. |                                         | Ungrada to pour vorsion   |

Seite 12 / 13 © 2025 SDS Manager <eb@aston.no> | 2025-08-21 16:16

Eindeutige ID: #1257 Verfasser: n/a Letzte Änderung: 2024-11-15 04:30